## **International Mailing Instructions**

University Express Mail Service (UEMS) is a safe, quick delivery service for you to send or receive documents - - - - https://study.eshipglobal.com

You will have to sign up for a free account with them, but the cost for the mailing/ shipping will be charged to your credit card.

You <u>must</u> use the University Express Mail Services website – *do not* go through the DHL or FedEx website directly. All communication will go through UEMS, and they will notify us by email that you are requesting your documents to be sent by express mail.

To request a shipment, you will need your mailing address, e-mail address, phone number and credit card information. You may request a shipment either to your foreign address, or to a U.S. contact address.

## How To Receive Documents through UEMS:

- After signing-up, click on "Receive Package from University" from the homepage.
- Click on the state of Georgia or select "Georgia" from the drop-down box, and click "Continue".
- Select "Valdosta State University" and click "Continue".
- Select "English Language Institute" as the department, and click "Continue".
- Complete the shipping form and click on "Ship/Quote". Please put your VSU ID number in the student ID box.
- On the confirmation page, check the details (Mailing Address, Name, etc.) and select the service you wish to use (DHL/FedEx/UPS), and click "Continue".
- Fill out the credit card information, and click "**Confirm**". If the mailing request is successfully created, you will see the summary page, and we will get the notification for your request.
- We will process your documents, and UEMS will notify you when it has left our office.

## How to send documents through UEMS:

- After signing-up, click on "Send Package to University" from the homepage.
- Click on the state of Georgia or select "Georgia" from the drop-down box, and click "Continue".
- Select "Valdosta State University" and click "Continue".
- Select " English Language Institute " as the department, and click "Continue".
- Complete the shipping form and click on "Ship/Quote". Please make sure your documents have your VSU ID number on them.
- On the confirmation page, check the details (Mailing Address, Name, etc.) and select the service you wish to use (DHL/FedEx/UPS).
- Fill out the credit card information, and click "Confirm".
- Print out your shipping label, and ship your documents out.